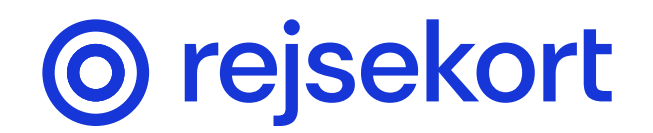

## How to register a child in the Rejsekort app

Registering a child in the Rejsekort app is done in 3 steps:

- 1 A parent or guardian downloads Rejsekort as an app on their own phone.
- 2 The parent or guardian then starts the registration of the child in their app.
- 3 The child finishes the registration in their own app.

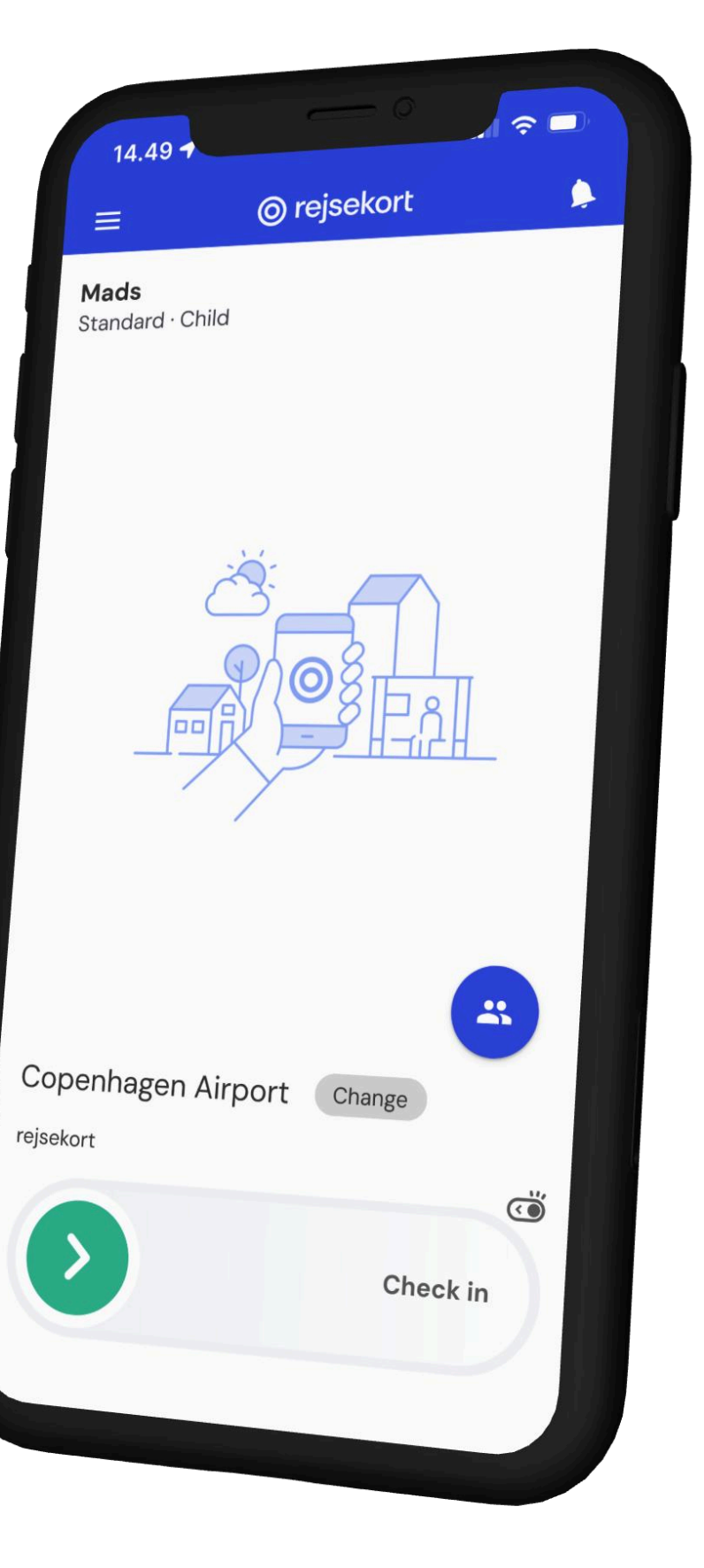

### Start registration on parent's/ guardian's phone

Click on Children and then click Add child.

i If you haven't already downloaded Rejsekort as an app and signed up as a user, please do so before continuing.

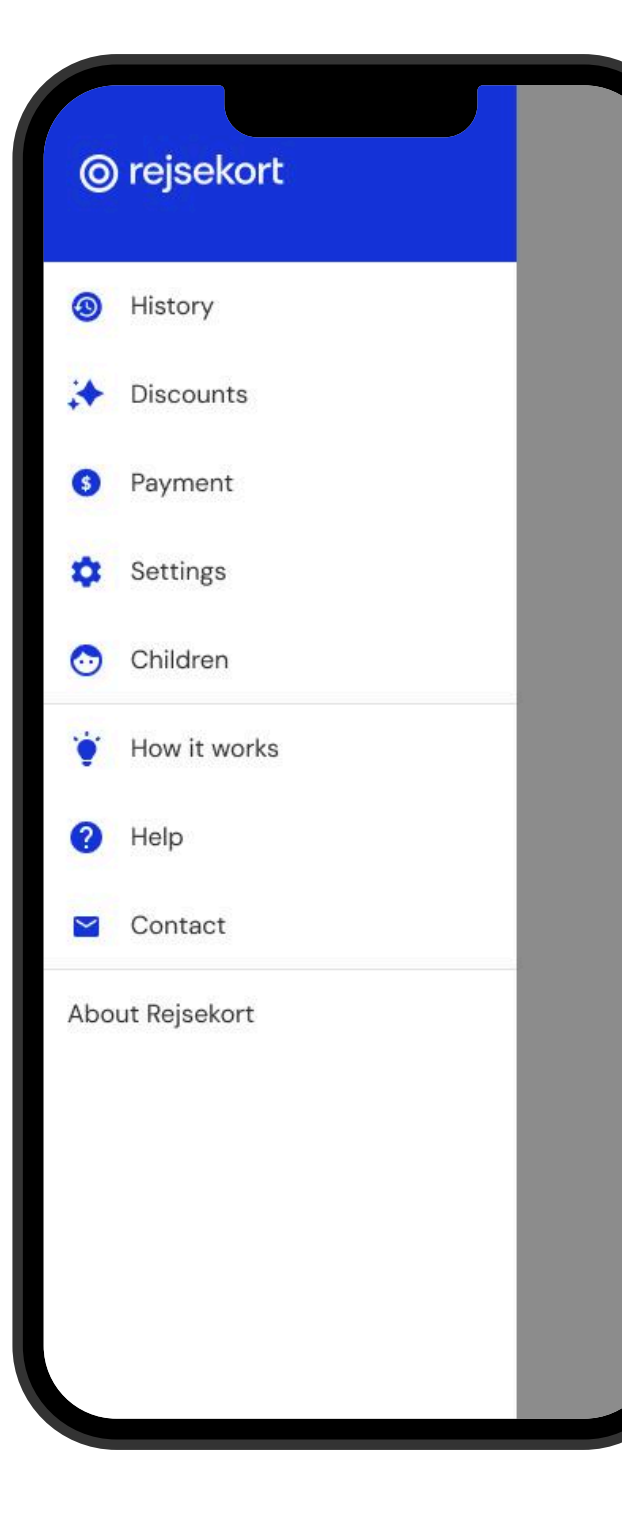

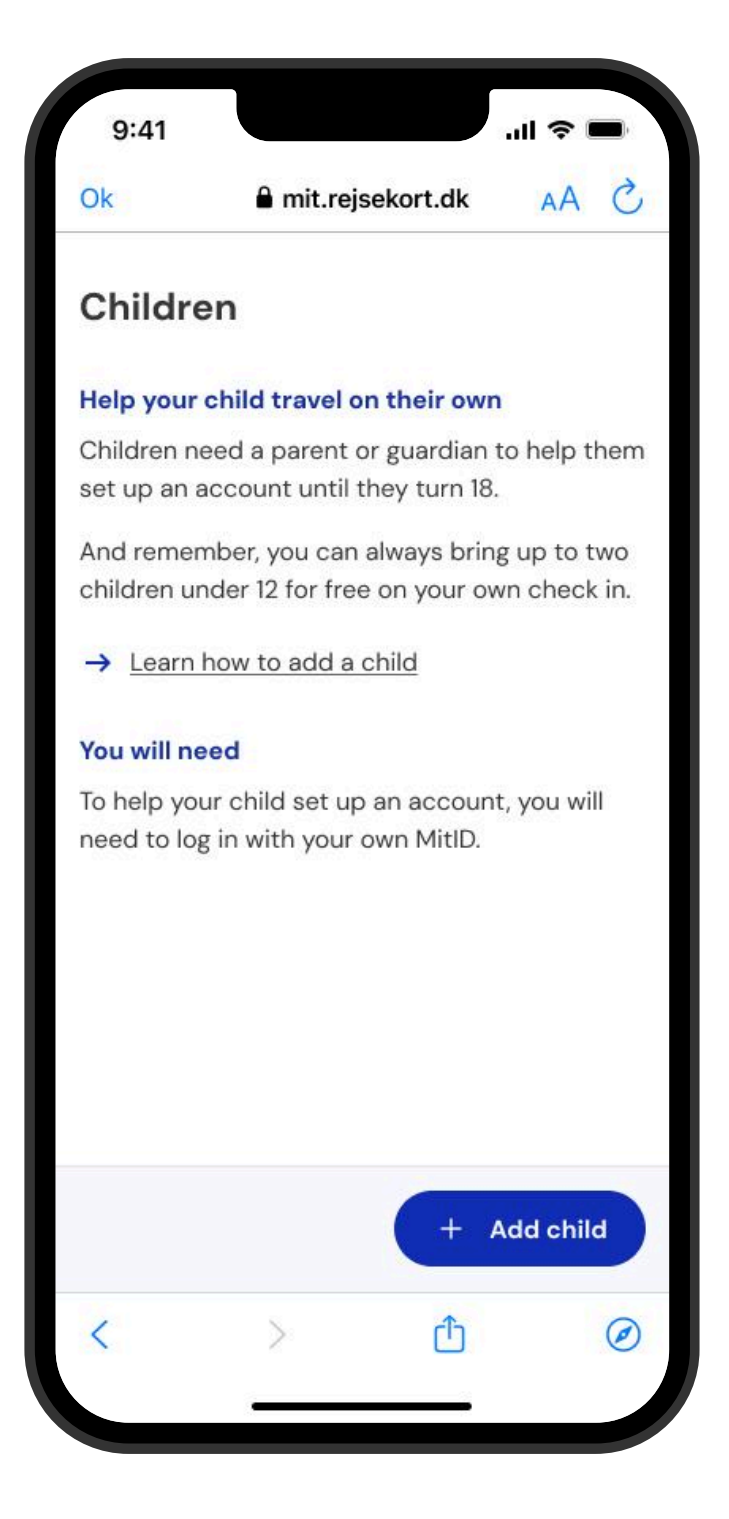

### Log in with MitID

Follow MitID's log-in steps.

i If you do not have MitID your age (18 years +) needs to be confirmed before you can register a child in the app. You confirm your age by filling out this form: <u>ansøgningsformular</u>.

| ×                            | MitID<br>mitid.dk        |         |
|------------------------------|--------------------------|---------|
| Log on at Re<br>Rejseplan A/ | jsekort &<br>/S          | Mit     |
| USER ID ⑦                    |                          |         |
|                              |                          | Hi      |
| CONTINUE                     |                          |         |
| (i) Lost use                 | r ID?                    |         |
|                              |                          |         |
|                              |                          |         |
|                              |                          |         |
|                              |                          |         |
|                              |                          |         |
| Rememl                       | ber me at Rejsel         | kort.dk |
| Rememl Cancel H              | ber me at Rejsel<br>Help | kort.dk |

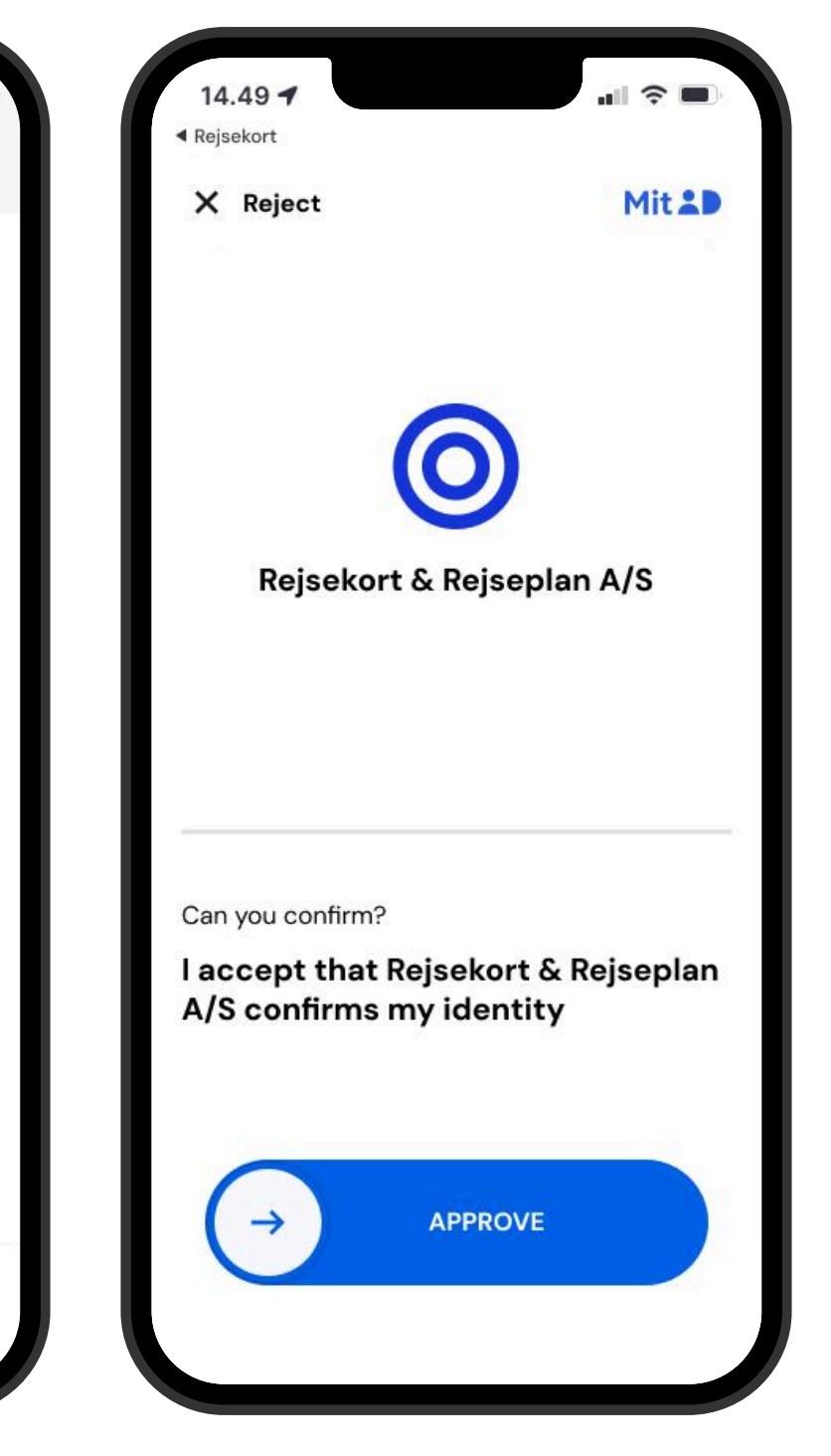

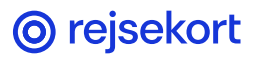

# Enter information about the child you wish to register and accept the terms and payment.

Please note that by accepting the terms, you also declare that you have parental authority or are the legal guardian of the child, and that you accept responsibility for paying for the child's and possible fellow travellers/bikes journeys.

Your acceptance will also apply when, later in 2025, children aged 15–17 will be able to link their own payment card. Consent can always be withdrawn.

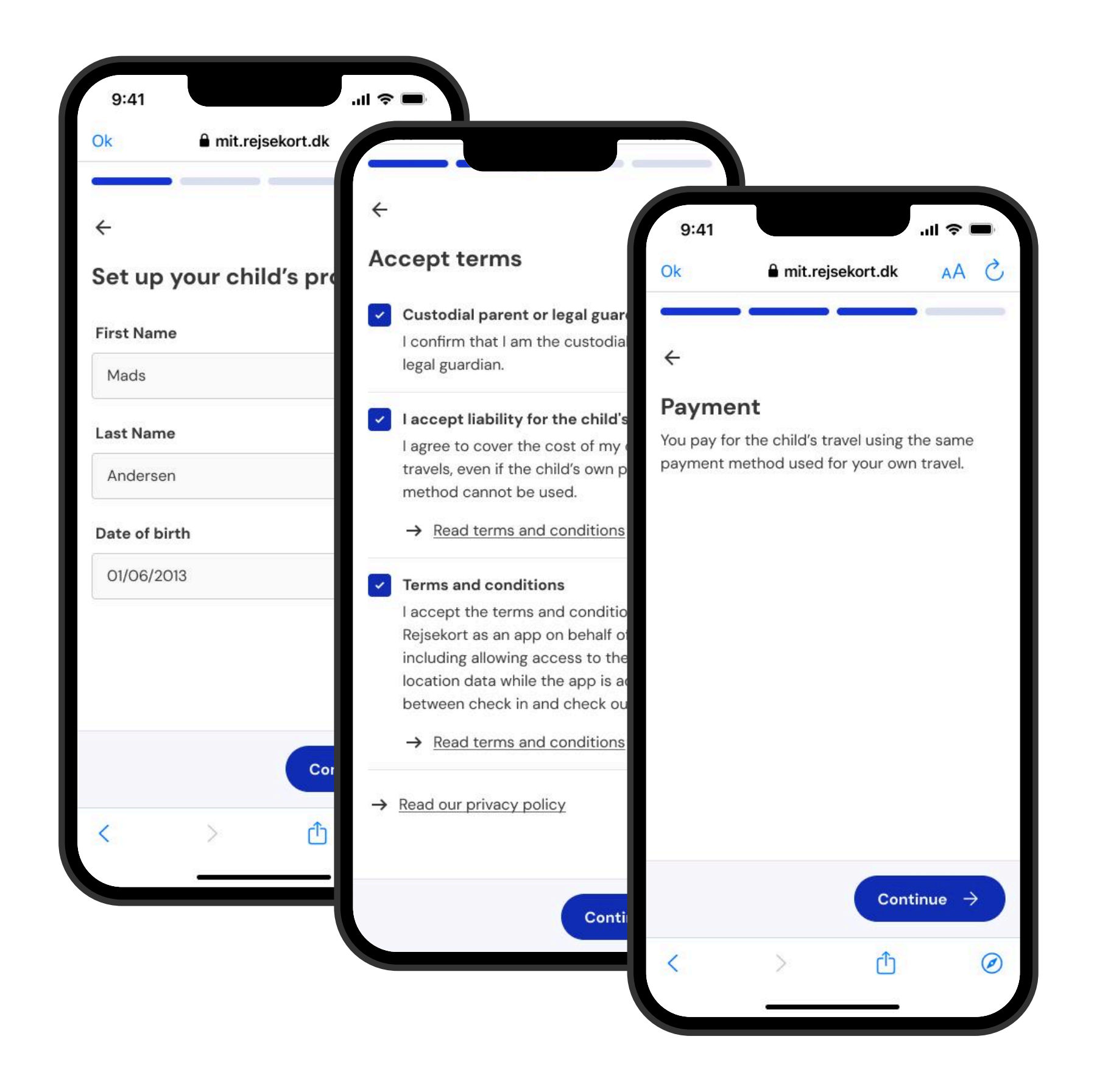

#### **Invitation code**

You will receive an invitation code on your phone, which must be used on the child's phone.

You can copy the code by clicking the icon to the right of the code and share it, for example, by sending it as a text message.

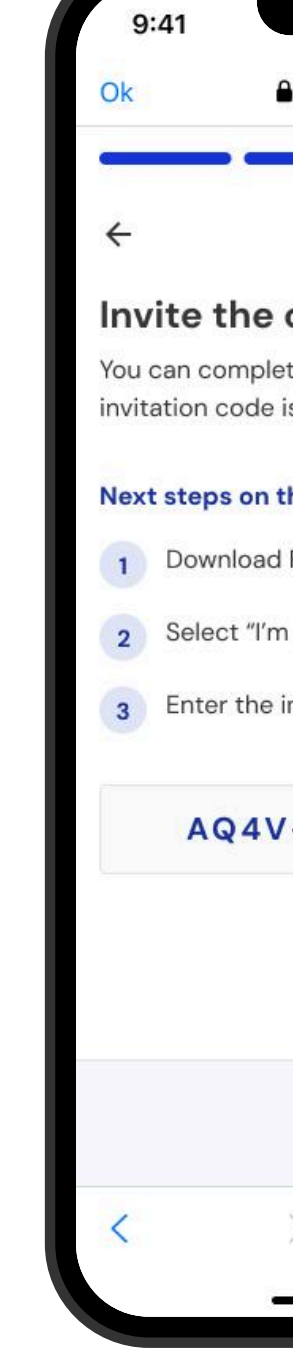

|                                            | .⊪ ? I            |     |
|--------------------------------------------|-------------------|-----|
| mit.rejsekort.dk                           | AA                | 5   |
| _                                          | 6                 | -   |
|                                            |                   |     |
| child to the a                             | pp                |     |
| te the account now<br>is saved under Child | or later.<br>ren. | The |
| he child's phone                           |                   |     |
| Rejsekort as an app                        |                   |     |
| under 18"                                  |                   |     |
| nvitation code below                       | V                 |     |
| -L78R-FO3T                                 | D                 |     |
|                                            |                   |     |
|                                            |                   |     |
|                                            |                   |     |
|                                            | one 🗸             |     |
| > 👌                                        |                   | 0   |
|                                            |                   |     |
|                                            |                   |     |

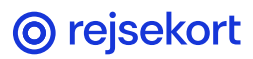

### Children

The childs name is now visible under Children.

Here you can add another child or click the "x" in the top left corner to return to the home screen.

9:41 Children Mads Anderse Luna Anderse William Ander

| mit.rejsekort.dk | <b>ھ ≈ ا</b> וו.<br>ث AA | 2 |
|------------------|--------------------------|---|
|                  | <b>(</b> )               |   |
| en               | ÷                        |   |
| ən               | ÷                        |   |
| rsen             | ÷                        |   |
|                  |                          |   |
|                  |                          |   |
|                  |                          |   |
|                  | Add Child                | 8 |
|                  |                          |   |
| > 🗘              | Ø                        |   |
|                  |                          |   |

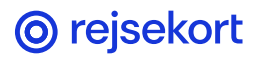

### Now registration continues on the child's phone

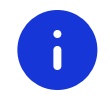

First download the app on the child's own phone

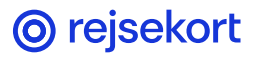

### Start registration on the child's phone

Click on 'Continue' to accept location tracking. Click on 'Continue' again and then click 'I'm under 18'.

i If you have not already downloaded the Rejsekort app on the child's phone, do so before continuing.

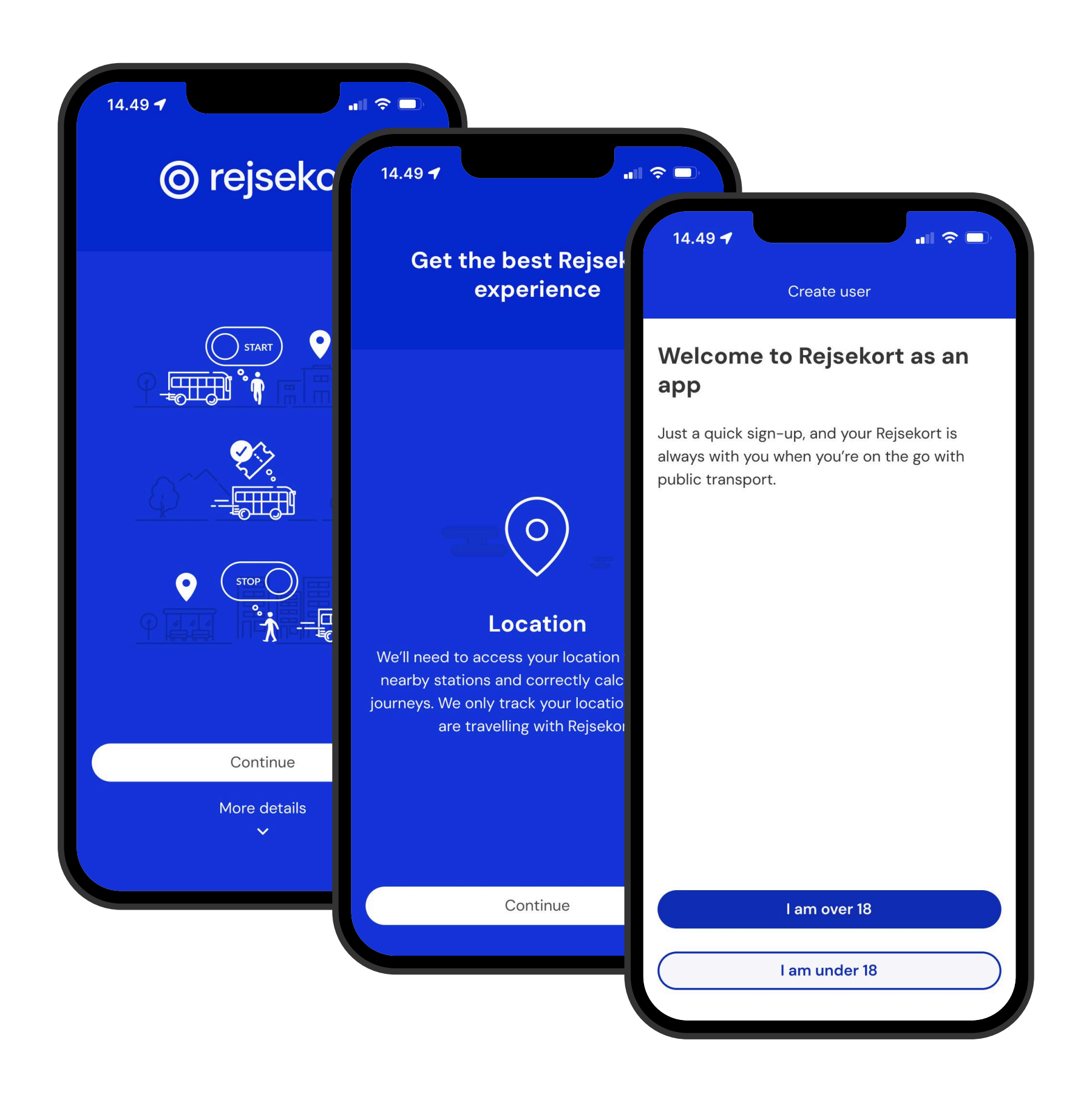

#### **Enter code**

#### Enter the code from parent's or guardian's app

| Create account                                                                                 |     |
|------------------------------------------------------------------------------------------------|-----|
| 14.49 7                                                                                        |     |
| Get help from a parent                                                                         | Ve  |
| Your parent or guardian needs to uphone to help you get started with Enter the code you an app | ur  |
| Verification code                                                                              |     |
| To get started, your parent must1. Download the app on their pho                               | зт  |
| 2. Create a user for you under 'Ch                                                             |     |
| 3. Give you the code that appear continue your registration                                    |     |
| I have received the co                                                                         |     |
|                                                                                                | , q |

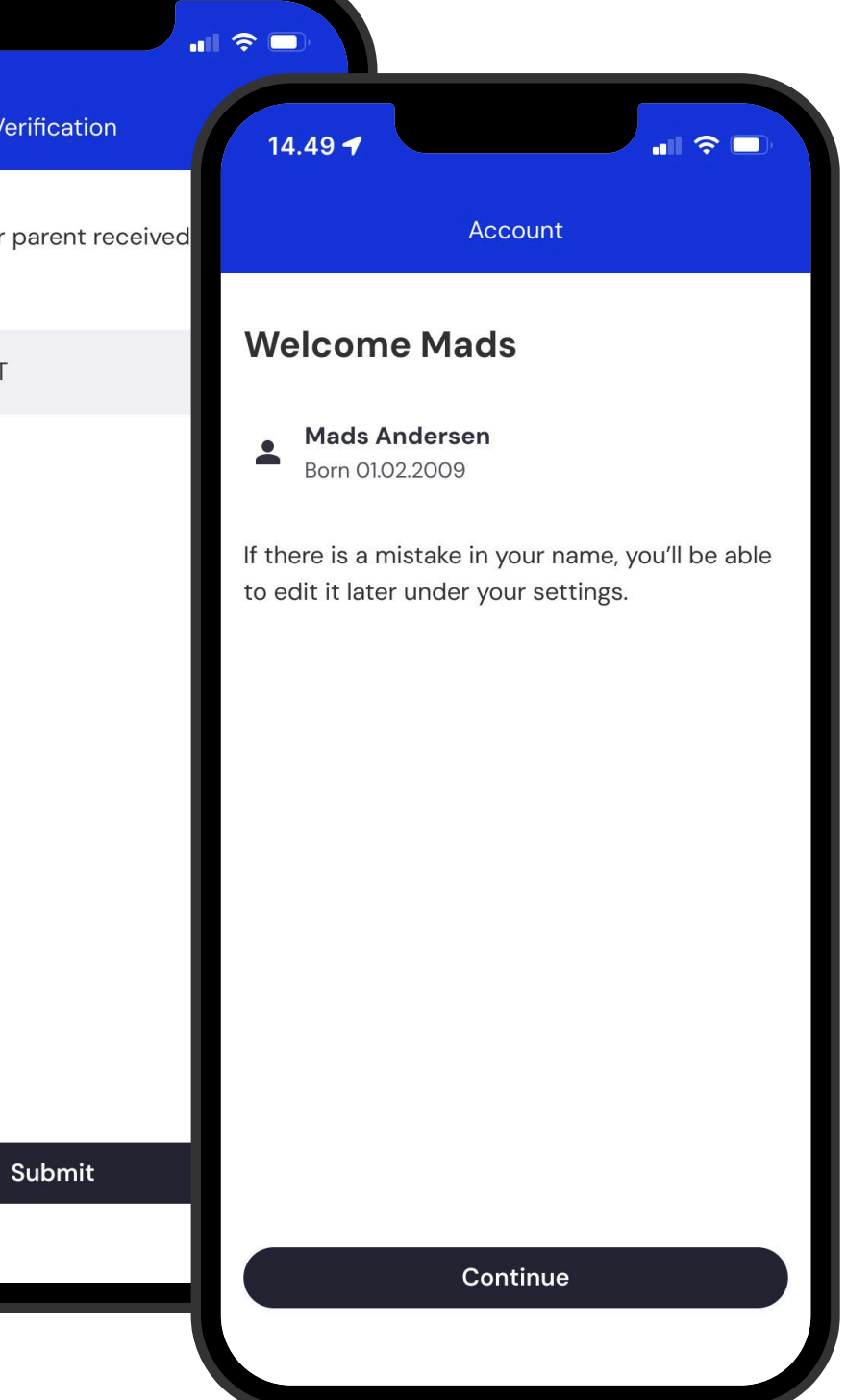

### Enter child's phone number and verifications code

Enter the child's phone number, followed by the verification code that will be sent to the child's phone.

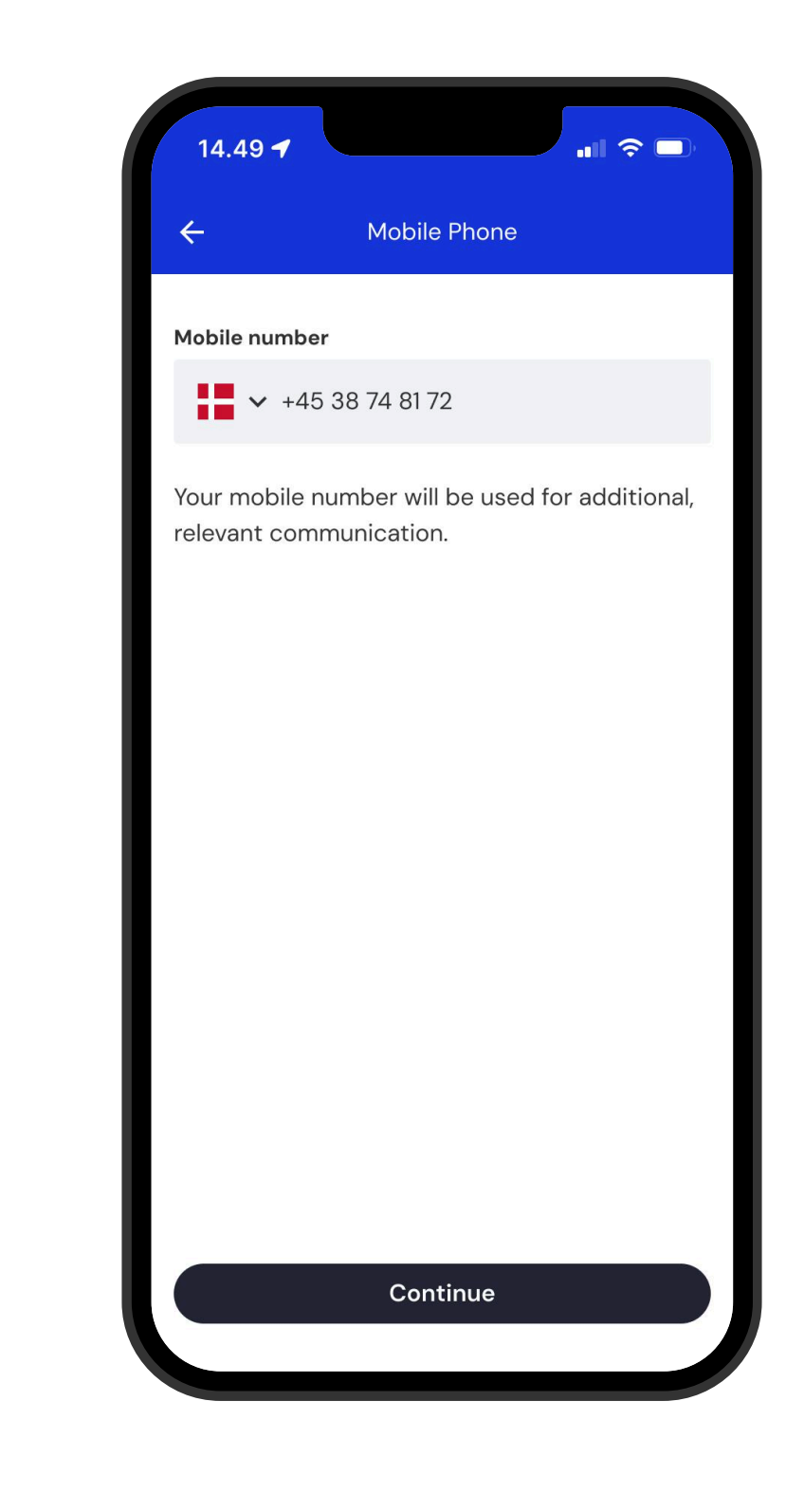

| 14.49 🕇                                      |                                                   |                        |                            |                     | <b>"II</b> \$     | •,           |               |          |
|----------------------------------------------|---------------------------------------------------|------------------------|----------------------------|---------------------|-------------------|--------------|---------------|----------|
| ÷                                            | V                                                 | Verification           |                            |                     |                   |              |               |          |
| Mobile numb                                  | er                                                |                        |                            |                     |                   |              |               |          |
| +45 38 74 8                                  | 172                                               |                        |                            |                     |                   |              |               |          |
| Enter the ve<br>number. If yo<br>right numbe | rificatio<br>ou don't<br>r, please<br>o <b>de</b> | n coo<br>get<br>e go l | de ser<br>it or c<br>back. | nt to t<br>lidn't e | his mo<br>enter 1 | obile<br>the |               |          |
| 2                                            | 5                                                 | 6                      | 6                          | 7                   | 1                 |              |               |          |
|                                              |                                                   |                        |                            |                     |                   |              |               |          |
|                                              |                                                   | Sub                    | mit                        |                     |                   |              |               |          |
| 1                                            |                                                   | 2<br>^ A B             | <u>)</u><br>.c             |                     | D                 | B<br>E F     |               |          |
| 4<br><sub>бні</sub>                          |                                                   | 5<br>јкі               |                            | 5<br>јкі            |                   |              | <b>(</b><br>м | 6<br>N 0 |
| 7<br>pqrs                                    | 7 8<br>pqrs tuv                                   |                        | 8<br>TUV                   |                     | 8<br>TUV          |              | v x           | 9<br>(¥Z |
| + * #                                        |                                                   | 0                      |                            |                     | <                 | ×            |               |          |
|                                              |                                                   |                        |                            |                     |                   |              |               |          |

### **Notifications**

Follow the instructions on the phone and allow notifications and access to motion data and Bluetooth.

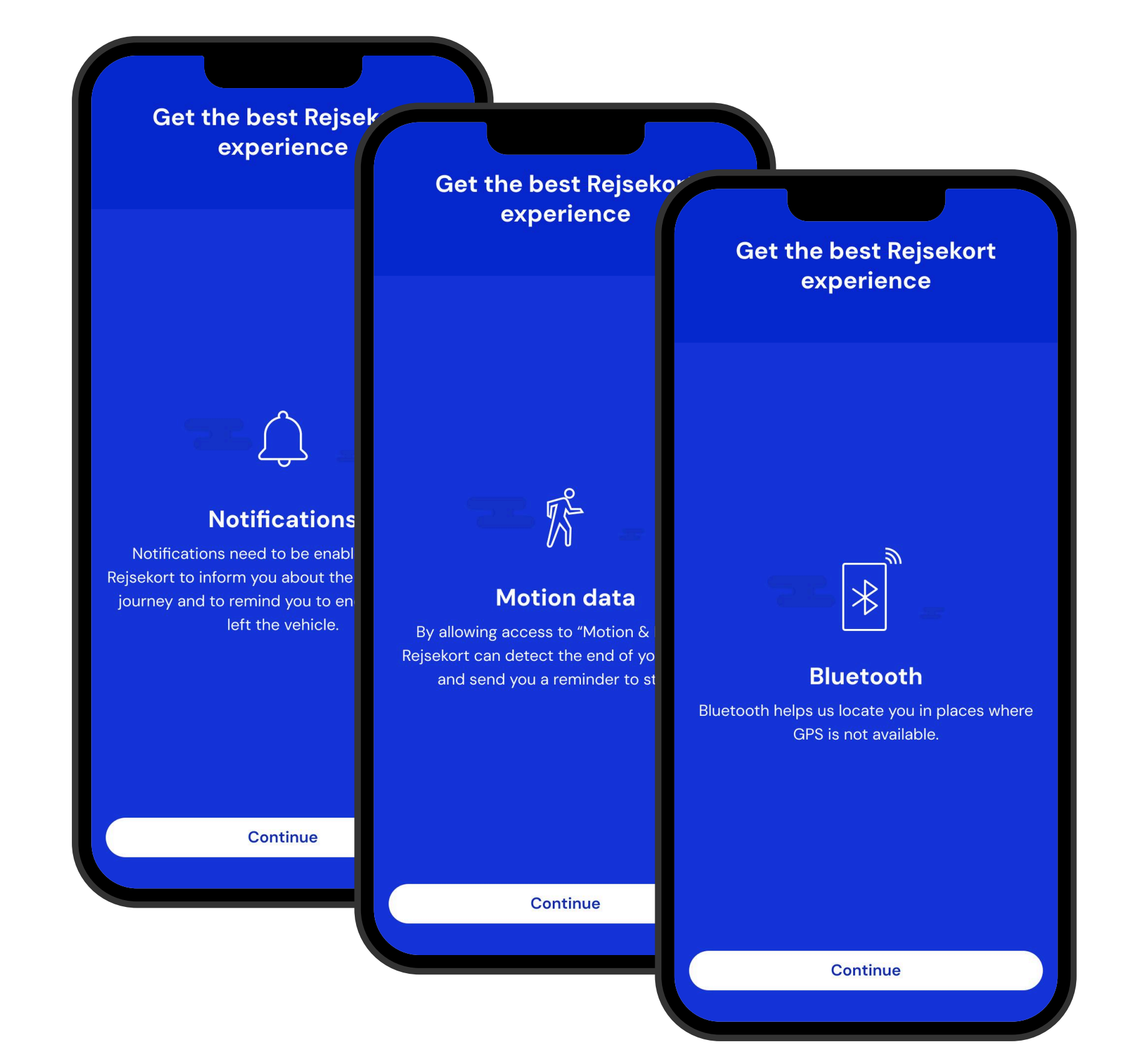

### The child is now registered in the Rejsekort app

We wish you a safe journey

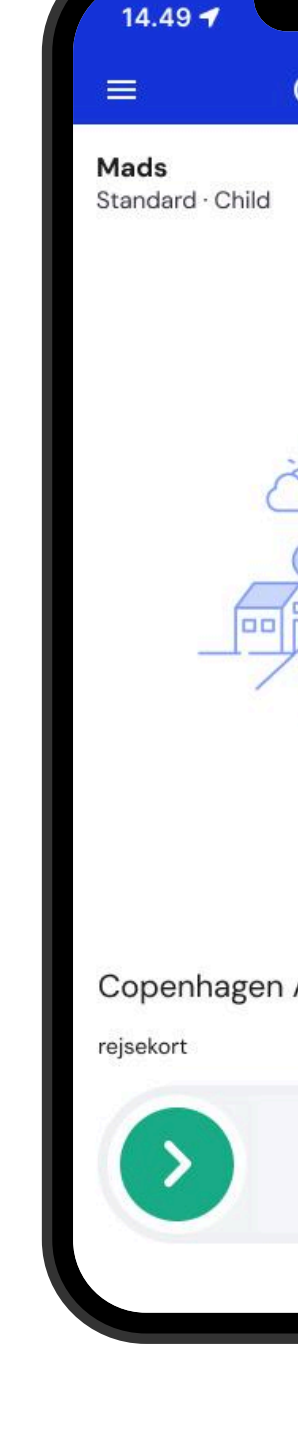

| .ul 🗢 🗖         |   |
|-----------------|---|
| 🔘 rejsekort 🛛 🖕 |   |
|                 | I |
|                 |   |
|                 |   |
|                 |   |
|                 |   |
|                 |   |
| R FEAL          |   |
| Y               |   |
|                 |   |
|                 |   |
|                 |   |
| Airport Change  |   |
| Ċ               |   |
| Check in        |   |
|                 |   |
|                 |   |

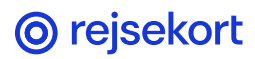